## ¿CÓMO ACCEDER AL DIRECTORIO DE MIEMBROS?

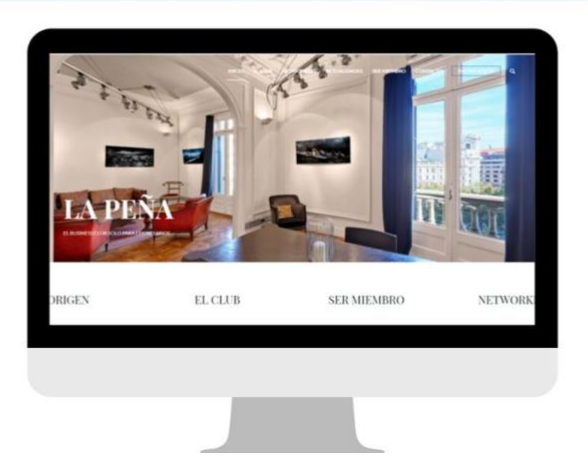

## PARA ACCEDER A TU CUENTA

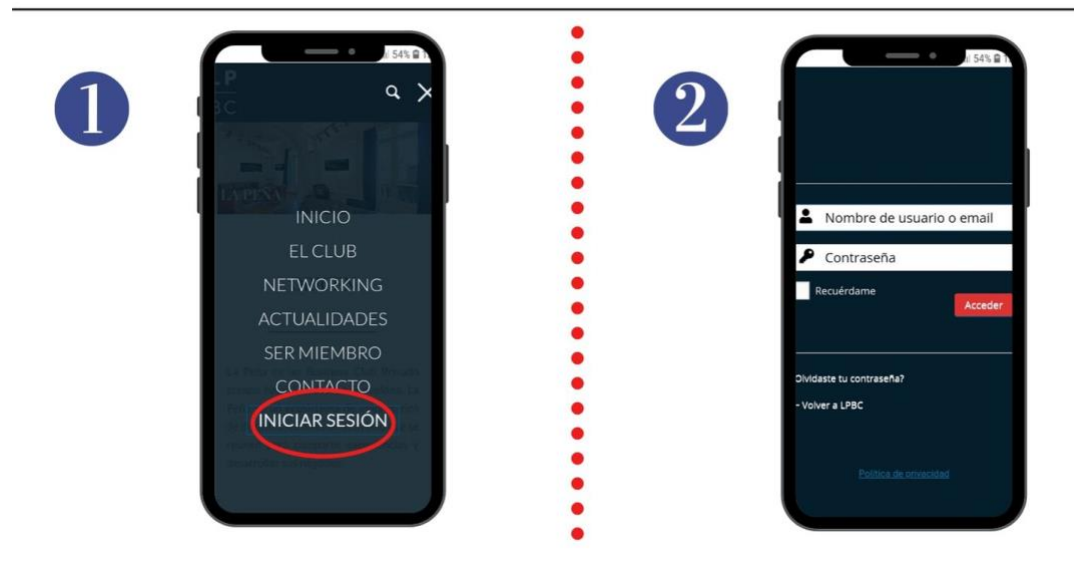

Haz clic en el botón "Iniciar sesión" (1) que también puedes encontrar en la parte superior derecha de la página de inicio del sitio web de La Peña (www.lpbc.club). Accederás a la siguiente interfaz (2). Introduce tu usuario y tu contraseña que habrás recibido a tu correo electrónico para que puedas acceder a tu cuenta.

Si has olvidado tu contraseña, puedes hacer clic en "¿Olvidaste tu contraseña?". Recibirás un enlace por correo electrónico (al correo electrónico que utilizas como usuario) que te permitirá entrar una nueva contraseña. Una vez iniciada la sesión, haz clic en "directorio de miembros":

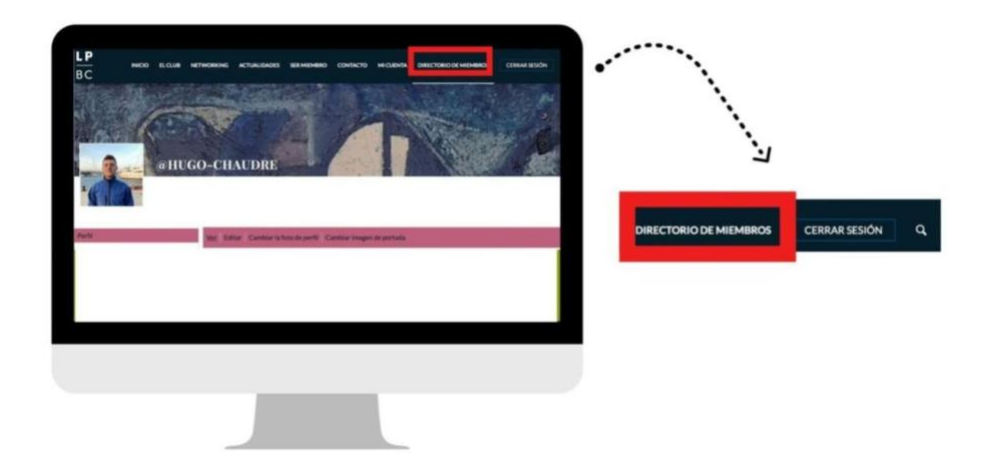

Llegas directamente a esta página:

| LISTADO DE ESPECIALIDADES<br>DISPONIBLES<br>Agroalimentario                                | BARCELONA-LINEC   LISBOA   MADRID-LECLUS SH?   MALLORCA-CEP                   | OTALCICIO   THIS                                                                |
|--------------------------------------------------------------------------------------------|-------------------------------------------------------------------------------|---------------------------------------------------------------------------------|
| Alimentación<br>Feod & Beverage                                                            | Apelido / Last Name                                                           |                                                                                 |
| Cultura / Deporte / Ocio<br>Arte<br>Naulitero<br>Ocio y Deporte                            | 0<br>                                                                         |                                                                                 |
| Comercio y moda                                                                            | BARCELONA - LPBC                                                              | BARCELONA - LPBC   LISBOA   MADRID - LE CLUB 567   MALLORCA - CEP   OTRA CIUDAI |
| Moda<br>Retal                                                                              |                                                                               |                                                                                 |
|                                                                                            | AGUDO, Jesé<br>Cludad Barcelona - LPBC                                        | Apellido / Last Name                                                            |
| Comunicación / Marketing/ Informática<br>Comunicación y publicidad<br>Digital y tecnología | Especialidad Digital y tecnologia<br>Objetivo actual Quiero ampliar ni red de | Dan B. Mary and C. Chalana.                                                     |
|                                                                                            |                                                                               |                                                                                 |
|                                                                                            |                                                                               |                                                                                 |
|                                                                                            |                                                                               |                                                                                 |

En la página principal del directorio de miembros aparecen todos los miembros de La Peña en orden alfabético.

## Sin embargo, puedes buscar un miembro en particular:

- introduciendo el nombre del club al que pertenece
- •

Sólo tienes que hacer clic en uno de los clubes en la parte superior de la página

(BARCELONA - LPBC / LISBOA / MADRID - LE CLUB 567 / MALLORCA - CEP / OTRA CIUDAD / PARÍS).

| BARCELONA - LPBC | LISBOA | MADRID - LE CLUB 567 | MALLORCA - CEP | OTRA CIUDAD | PARÍS |
|------------------|--------|----------------------|----------------|-------------|-------|
|                  |        |                      |                |             |       |

• introduciendo el apellido directamente

Introduce simplemente el apellido de la persona que buscas en la barra de búsqueda.

| Apellido / L | do / Last Name                     |  |
|--------------|------------------------------------|--|
|              |                                    |  |
|              | Escribir el apellido en este campo |  |

• introduciendo la profesión directamente

En la parte izquierda de la página principal del directorio tienes una lista de especialidades. Primero tienes que cambiar el filtro de tu búsqueda es decir pasar de "Apellido / Last Name" a "Escribir especialidad disponible en el listado a la izquierda" haciendo clic en la primera barra de búsqueda.

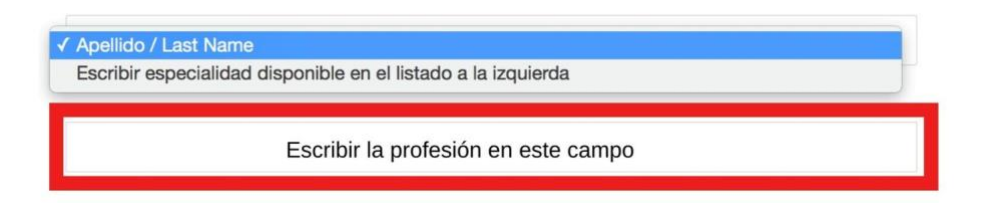

Luego puedes introducir la especialidad de la persona que buscas según las especialidades propuestas en esta lista.

Para validar la búsqueda, haz clic en el icono de la lupa

También puede cancelar los elementos de búsqueda haciendo clic en "Clear "

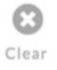

Una vez encontrada la persona que buscas, solo tienes que hacer clic en su foto o nombre para ver su perfil.

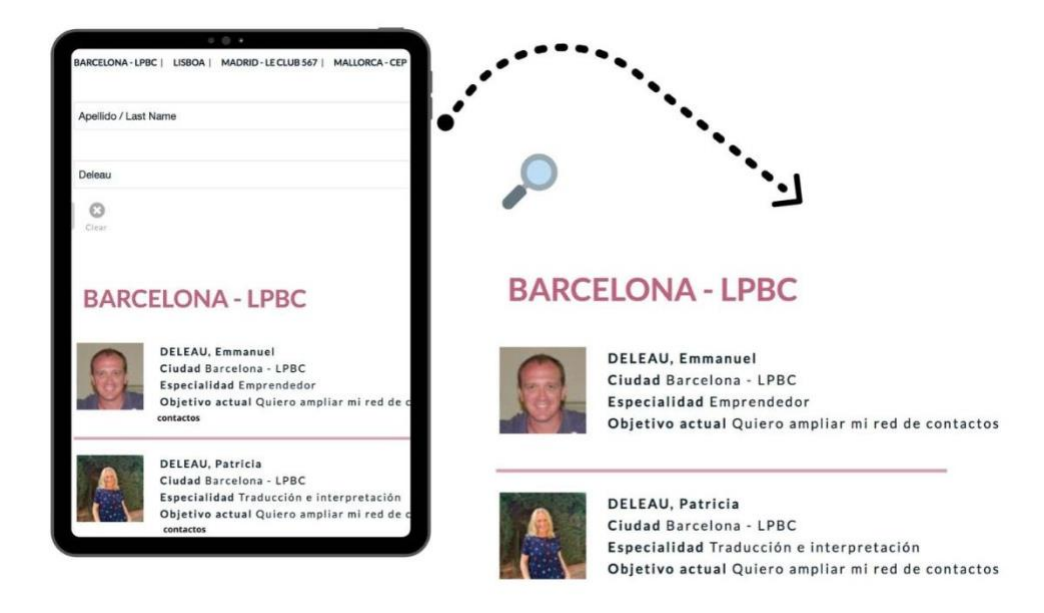

En el perfil del miembro encontrarás : su *biografía*, el *club* al que pertenece, su *especialidad* y su *objetivo* dentro del club.

Puedes contactarlo haciendo clic en "Mensaje privado".

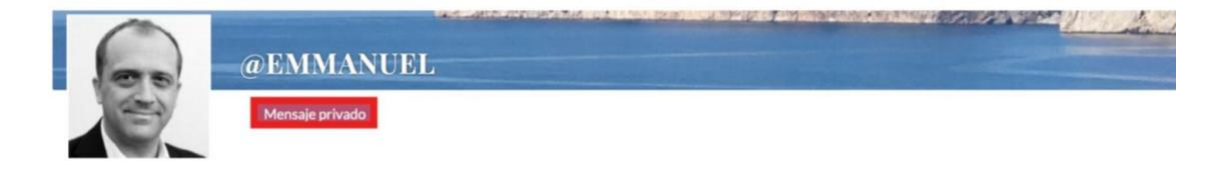

Llegas directamente en tu perfil en la sección de "Mensajes" y desde "Escribir" puedes escribir tu mensaje al miembro seleccionado.

| Anna Anna | Denned Handle<br>See 2010 Cannad Union<br>XXX PERFIL<br>Base | and Construction                                                                                                    |                   | ل<br>ب                                                                                                    |  |  |
|-----------|--------------------------------------------------------------|----------------------------------------------------------------------------------------------------|-------------------|----------------------------------------------------------------------------------------------------|--|--|
|           | Horden y Apellida                                            | Emmanuel OELEAU<br>Sex un Emperativitier Promotes.<br>Albuma me cettay dedicando al-<br>renteuerlong por el desporte. En<br>contecensi tetta autora tettas de                                 | Nombre y Apellido | Emmanuel DELEAU                                                                                                    |  |  |
|           | Diagrafia<br>Chuiled                                         | Inversed as Pyrnes, que desarr<br>galeransente, etc. "1. suy co-6<br>regulas promotionales partos<br>energias promotionales partos<br>energias autores de la constitución<br>Barcolena - LPBC |                   | Soy un Empendedor Francés, instalado en Barcelona con mi familia desde el año 2006.<br>Ahora me estoy dedicando al desarrollo de un grupo de organización de eventos de                                                                                                    |  |  |
|           |                                                              | Danese                                                                                                    | Biografía         | networking por el deporte. En breve os daré más noticias al respecto 7 También soy<br>conferenciante sobre temas de Emprendeduría, Start-Ups, Marketing, comunicación e<br>inversor en Pymes que desarrolan un business enfocado a saber hacer francés (moda, luj<br>gastronomía, etc) : soy co-fundador del French Touch Fund. Y si buscáis los mejores<br>regalos promocionales para su empresa al mejor precio, no duden en contactar conmigo!<br>emmanuel@artemaonline.com |  |  |
|           |                                                              |                                                                                                    | Ciudad            | Barcelona – LPBC                                                                                                    |  |  |
|           |                                                              |                                                                                                    | Especialidad      | Emprendedor                                                                                                    |  |  |
|           |                                                              |                                                                                                    | Objetivo actual   | Quiero ampliar mi red de contactos                                                                                                    |  |  |

Se introduce el nombre de usuario de su destinatario. Puedes añadir un asunto y tu mensaje.

| Perfil   | Entrada Enviados Escribir                  |  |
|----------|--------------------------------------------|--|
| Mensajes |                                            |  |
| Ajustes  | Enviar @Username                           |  |
|          | Germanuel                                  |  |
|          | Titulo                                     |  |
|          |                                            |  |
|          | B <i>I</i> ⊟ ⊟ 44 <i>a</i> <sup>0</sup> 50 |  |
|          |                                            |  |
|          | Erwlar Restablicov                         |  |
|          |                                            |  |
|          |                                            |  |
|          |                                            |  |
|          |                                            |  |

Cuando hayas acabado, sólo tienes que hacer clic en «Enviar ».